# Macからのフォルダー接続機能を使用した 接続方法(AFP接続)について

ここではMac OSXの標準のフォルダー接続機能を使用した接続方法(AFP接続)をご説明いたします。 ※マニュアル内の説明画像のOSバージョンはMac OSX10.8.5となっております。

## 目 次

- 1. サーバーのディレクトリ構造について
- 2. Mac OSX からのフォルダー接続方法

Version 2.0

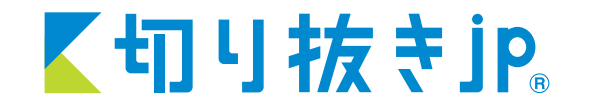

©Copyright MEDIA BACKOFFICE, Inc. 2015 All rights reserved.

1 サーバーのディレクトリ構造について

当社のファイルサーバーのディレクトリは、初期設定時、下記の状態となっております。

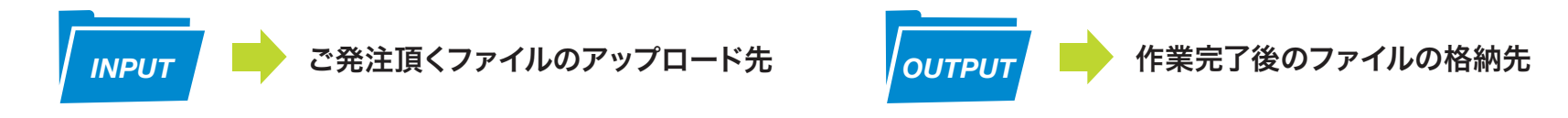

- ・サーバーへの接続権限は、ユーザー名、パスワードにより、1アカウントごとに保護されております。
- ・他のお客様のフォルダは、一切見えない設定となっております。
- ・サーバー内のファイルは、「アップロード・ダウンロード・サーバー上でのファイル編集」が可能です。

# 2 Macからのフォルダー接続方法

#### 1.「メニュー→移動→サーバーへ接続」を選択します。

| 🗯 Finder | ファイル 編集 表示 | 移動                                                                                               | ウインドウ ヘルプ                     |                 |
|----------|------------|--------------------------------------------------------------------------------------------------|-------------------------------|-----------------|
|          |            | 戻る<br>進む<br><b>デス</b>                                                                            | 。<br>、<br>クトップの起動ディスクを選択      | ೫[<br>೫]<br>৫೫↑ |
|          |            | 📮 र<br>🕒 र                                                                                       | マイファイル<br>書類                  | ℃₩F<br>℃業O      |
|          |            | 三<br>1<br>1<br>1<br>1<br>1<br>1<br>1<br>1<br>1<br>1<br>1<br>1<br>1<br>1<br>1<br>1<br>1<br>1<br>1 | デスクトップ<br>ダウンロード              | ☆業D<br>て業L      |
|          |            | ₫7<br>■ :                                                                                        | ホーム<br>コンピュータ                 | 公第H   公第C       |
|          |            |                                                                                                  | AirDrop<br>ネットワーク<br>アプリケーション |                 |
| 1.1      |            | X                                                                                                |                               | 企業U             |
|          |            | 最近<br>フォ                                                                                         | t使ったフォルタ<br>・ルダへ移動            | ►<br>≎#G        |
| 19 N 19  |            | サー                                                                                               | ・バへ接続                         | ЖK              |

2. サーバーアドレスを入力し、「接続」をクリックします。

| 000      | サーバへ接続 |       |
|----------|--------|-------|
| サーバアドレス: |        |       |
|          |        | + 0 • |
| よく使うサーバ: |        |       |
|          |        |       |
|          |        |       |
|          |        |       |
|          |        |       |
|          |        |       |
|          |        |       |
|          |        |       |
| ? 削除     | ブラウ    | ズ 接続  |
|          |        |       |

※OSのバージョンによっては、サーバーアドレスを直接入力すると接続できない場合があります。 その場合は先頭に「afp://」を追加してください。

例:ns1.kirinuki.bizの場合 → 「afp://ns1.kirinuki.biz」と入力

3. 下記の図のダイアログが表示されたら、名前(ID)、パスワードを入力します。 (ID、パスワードはご登録時にお知らせした内容となります)

| 00                                              | ○ サーバへ接続中            |  |  |
|-------------------------------------------------|----------------------|--|--|
| ۲                                               | " "へ接続中              |  |  |
| -                                               |                      |  |  |
| サーパ" "用の名前とパスワードを入<br>カしてください。<br>名前:<br>パスワード: |                      |  |  |
|                                                 | このパスワードをキーチェーンに保存    |  |  |
| N                                               | ペスワードを変更 キャンセル 接続 接続 |  |  |

4. 正常に接続出来た場合、図のように「INPUT」「OUTPUT」というフォルダが 表示されます。

| 000    | <u> </u> |
|--------|----------|
| 名前     | ▲ 種類     |
| INPUT  | フォルダ     |
| OUTPUT | フォルダ     |
|        |          |
|        |          |
|        |          |
|        |          |
|        |          |
|        |          |
|        |          |
|        |          |
|        |          |
|        |          |
|        |          |
|        |          |
|        |          |
|        |          |
|        |          |

### 【商標について】

・本マニュアル内の会社名、製品名及びサービス名称等は、それぞれ各社の商標です。

・WindowsはMicrosoft Corporationの米国およびその他の国における登録商標です。

・MacはApple Inc.の米国およびその他の国における登録商標です。

・本マニュアルは、著作権法による保護を受けております。著作者の許可を得ずに、本マニュアルの内容を無断で転載することは禁じられております。

#### 【変更履歴】

- ・Version 1.0 2010/05/11 公開
- ·Version 1.1 2015/05/19 一部改訂
- ・Version 2.0 2015/06/07 改編